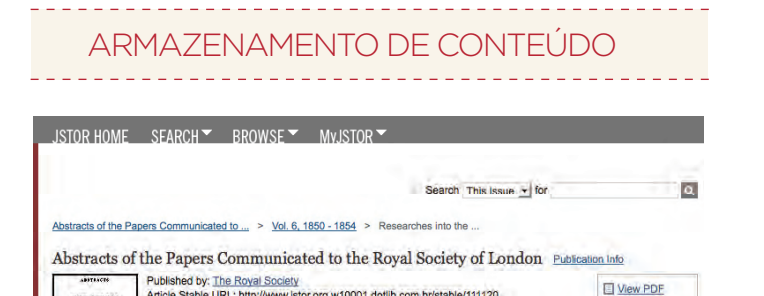

E View Citation

Email Citation

Export Citation

Save Citation

O Track Citation

« Previous Item | Next Item »

Article Stable URL: http://www.jstor.org.w10001.dotlib.com.br/stable/111120

THE PAPERS

-

Pro the A POP man

TOL 7.

-

earbor.

|   |          | <u>Login</u> | Help<br>18 | Contact Us    | <u>About</u> |   |
|---|----------|--------------|------------|---------------|--------------|---|
| 1 | our acce | ss to JST    | OR prov    | vided by DotL | .ib          |   |
|   | RECENT   | SEARC        | HES        |               |              |   |
| 1 | Run a    | search f     | rom this   | s session     |              | 2 |
|   | SEAR     | ан           |            |               |              |   |

AJUDA

\_\_\_\_\_

(17) Após encontrar os artigos úteis à sua pesquisa, é possível salvar as citações em sua conta personalizada MyJSTOR ou fazer o download dos arguivos em PDF através do menu na área direita da tela.

| 18 | Caso | nece  | ssite | de 1 | nais  | explica | ções | acesse    | o menu | "Help' |
|----|------|-------|-------|------|-------|---------|------|-----------|--------|--------|
|    | para | obter | aces  | so a | ainfo | ormaçõe | ese  | tutoriais | guiado | s.     |

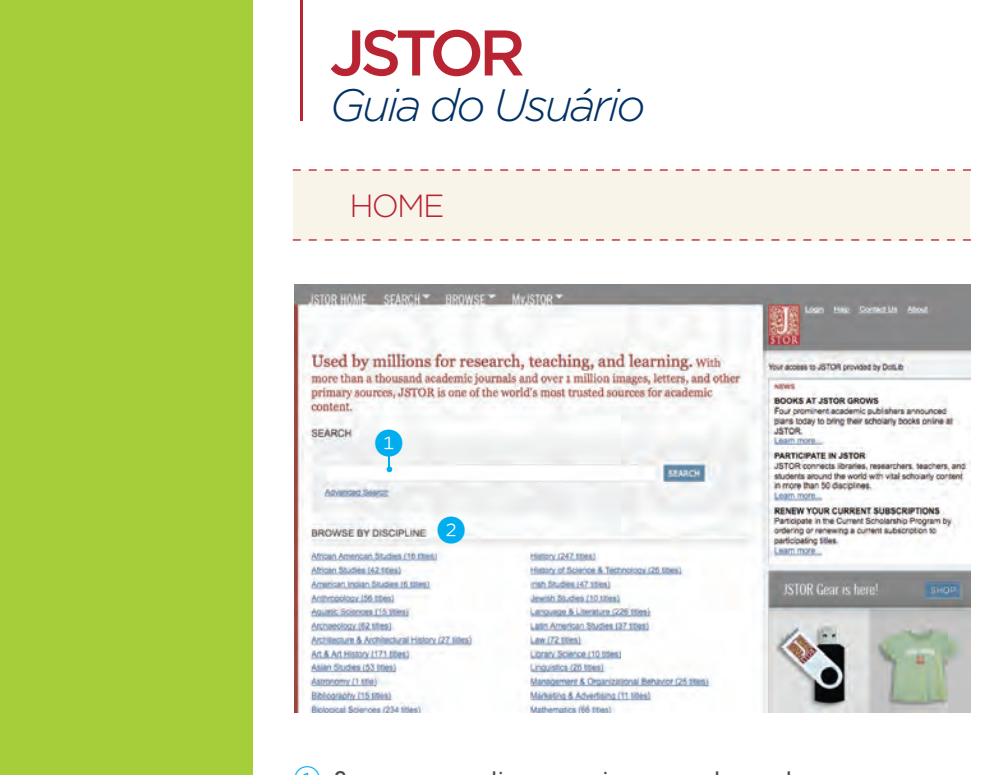

dot.lib

www.dotlib.com.br

1 Campo para realizar pesquisas por palavra-chave.

Opção de navegação por áreas temáticas.

## LISTA DE RESULTADOS

## REFINAMENTO DE PESQUISA

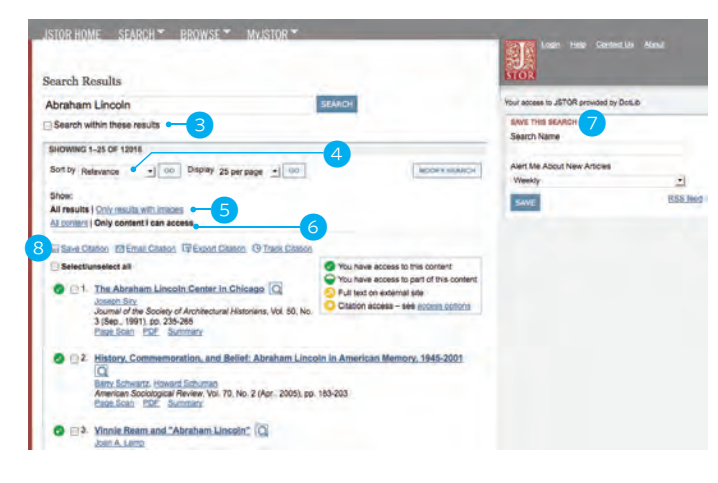

- (3) Selecione para realizar uma nova pesquisa dentre os resultados encontrados na primeira pesquisa.
- (4) Organize os resultados por data ou por relevância.
- 5 Limite os resultados somente àqueles que possuem imagens.
- 6 Limite os resultados somente àqueles que a sua instituição possui acesso.
- Salve ou crie um alerta da pesquisa realizada em seu perfil personalizado MyJSTOR.
- B Opções de pesquisa: salvar citação, exportar citação, enviar citação por e-mail, etc.

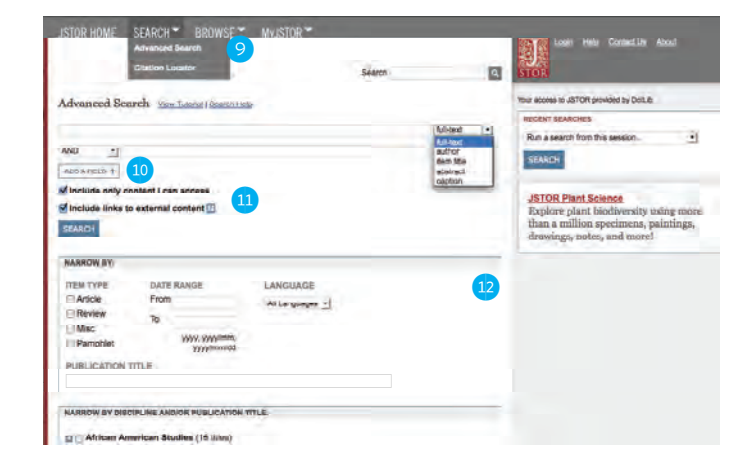

Utilizando a busca avançada (Advanced Search, (9), é possível estreitar ainda mais os resultados.

- Com dois ou mais campos de busca simultânea, é possível fazer uma pesquisa mais específica com ajuda dos termos booleanos.
- Opções de pesquisa somente por entre o conteúdo ao qual sua instituição tem acesso, ou por entre artigos que contenham links a conteúdo externo.
- Filtros de pesquisa: por autor, por título, por artigo, por faixa temporal, por idioma, etc.

## LOCALIZANDO UM ARTIGO

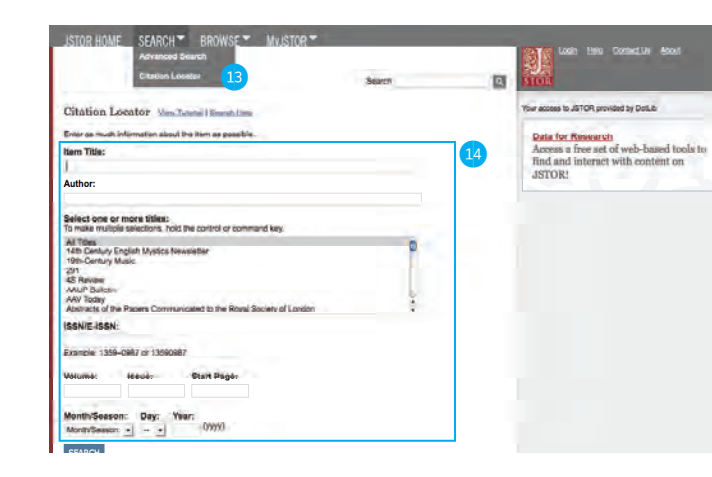

Acesse o Citation Locator (13) caso já saiba qual o artigo que deseja consultar.

Preencha o máximo de informações que dispuser sobre o artigo que deseja (título, autor, publicação, ISSN, edição, etc).

## NAVEGAÇÃO POR TÍTULO

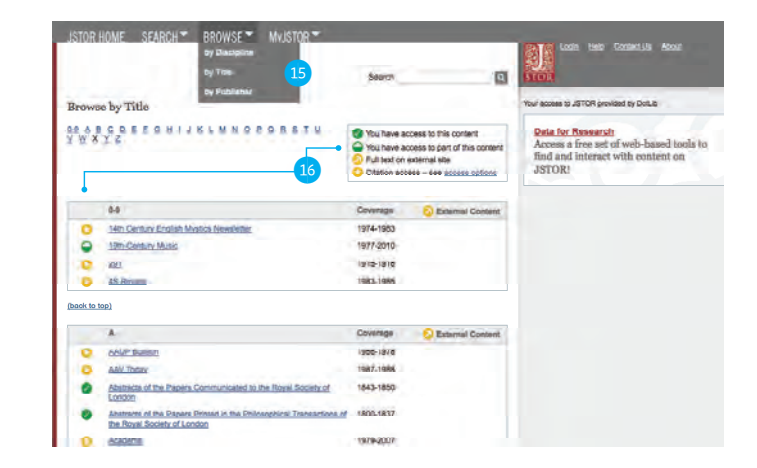

(15) Opção de busca por lista de periódicos, que podem ser listados por disciplina, por título ou por editor.

(16) Cada título listado é precedido por um ícone que ilustra a acessibilidade daquele artigo de acordo com a conta de sua instituição.